## Exit SPSystem 離開 SP 系統

## 1.第一步 STEP 1

| 檔案(F) 市場資訊(M) 交易指示(O) 成交(T) 戶口(A) 工具(L) 系統管理(N) 狀況(S) 喜好設定(P) 桌面(D) 說明(H) |           |         |      |       |         |                    |          |      |                |        |            |
|---------------------------------------------------------------------------|-----------|---------|------|-------|---------|--------------------|----------|------|----------------|--------|------------|
| 登入(I) DEMO A/C>] III III III III III III III III III I                    |           |         |      |       |         |                    |          |      |                |        |            |
| 登出(0)<br>,353.28 HI▲ 買賣指示 持倉   成交結算   現金結餘                                |           |         |      |       |         |                    |          |      |                |        |            |
| EN English ,261.2<br>繁 中文繁體(T) D HKD                                      | 28 HI     | 刪除      | 生    | 效     | 無效      | <u> </u>           | 部刪除      | 全部   | 郡生效            | 全部     | 『無效        |
| 簡 笢恅潠极(S) 80.00                                                           | HKD 買買    | 割示 代號   |      | 買入餘數  | 沽出餘數    | 價格                 | 有效期      | 條件 # | 大況 i           | 已成交    | 原發者 🔺      |
| (注意(四) 51,128                                                             | 8.00 170  | 6 HSI   | к8   | 1     |         | 25320              | 即日       | L    | エ作中 (          | D      | SPADMI     |
|                                                                           | 40 HI 179 | 9 HSI   | U8   | 1     |         | 25190              | 即日       | ב    | 工作中 (          | D      | SPADMI     |
| 時段 即日交易                                                                   | 18        | 000 000 | 1.HK | 1,000 |         | 120.000            | 即日       |      | 「作中 (          | D      | SPADMI     |
| 現金總額 -332,778,                                                            | .92 - 18  | 1 000   | 4.HK | 1,000 |         | 40.000             | 即日       | ב    | 「作中 (          | D      | SPADMI     |
| 費用總額 269.80 HI                                                            | KD 18:    | 2 000   | 5.HK | 400   |         | 134.700            | 即日       | L    | <b>工作中</b> (   | 0      | SPADMI     |
| 信貸限額 2,000,000                                                            | 0.00 18:  | 3 001   | O.HK | 1,000 |         | 41.750             | 即日       | ב    | ご作中 (          | D      | SPADMI     |
| 證券借貸上限 0.00 HKD                                                           | 18        | 4 HHI   | К8   | 1     |         | 13980              | 即日       | L    | ご作中 (          | D      | SPADMI     |
| 最高借貸上限 0.00 HKD                                                           | 18        | а мнт   | ма   | 1     |         | 25310              | 即中       | г    | 亡作由 (          | n      | SDADWI     |
|                                                                           |           |         |      |       |         |                    |          |      |                |        |            |
| 代號 上日 長倉                                                                  | 短ぇ▲ 成る    | と 買入    | 量 沽  | 出量 價格 | 時       | 5                  |          | 指示#  | ¥ 外部           | 旨示#    | <b>_</b> _ |
| 0005.HK 2,000 400                                                         | 40 HS     | IM8 1   |      | 252   | 65 20   | 08/05/15           | 11:54:12 | 177  | FOC3           | 3D2E1: | B487AA     |
| 0010.HK -1,000                                                            |           | HK8 1   | 139  |       | 75   20 | 008/05/15 11:56:20 |          | 178  | 3 F0C3D2E1:B48 |        | B487AA     |
|                                                                           |           |         |      |       |         |                    |          |      |                |        |            |

1. 選擇系統功能表"檔案"下的"登出",用戶便可登出自己的戶口。

## Select "Logout" under "File" in the system menu to exit your account.

| 😡 SPSystem R7.61 ( | (b) - Client [CLIEN]                                                                       | T1@SPDEMO] (S | 易日期:2007/  | 01/15)   | F [0[S] ! | ]? <b>- C </b> 🛛 |
|--------------------|--------------------------------------------------------------------------------------------|---------------|------------|----------|-----------|------------------|
| 檔案(F) 市場資訊(M       | i) 交易指示(O) 成3                                                                              | ξ(T) 戶口(A) エ  | 具(L) 狀況(S) | 喜好設定(P)  | 桌面(D) 說明  | 月(H)             |
| 登入(I)<br>登出(O)     | ENTI <clienti td="" 客<=""><td>[卢1&gt;]</td><td></td><td></td><td></td><td>^</td></clienti> | [卢1>]         |            |          |           | ^                |
|                    | 1,323.86 HKD                                                                               | 買賣指示 持倉       | 成交結算   引   | 見金結餘     |           |                  |
| EN English         | 37,208.86 HKC                                                                              | mul20         |            | dam at h | 3 +0      |                  |
| 繁 甲父繁體(1)          | ) HKD                                                                                      |               | £%         | <u> </u> | 全部        | 刪除 全部            |
| 簡 民 花 演 仮 (&)      | 16,082.50 HKC                                                                              | 買賣指示 代號       | 買入餘數 沽     | 出餘數價格    | 有效期 條件    | 狀況 已成交 厦         |
| 結束(X)              | j7,845.00 HKC                                                                              |               |            |          |           |                  |
| 推持保証金 1,7.         | 26,276.00 HKC                                                                              |               |            |          |           |                  |

2. 亦可選擇系統功能表"檔案"下的"結束";或者可以選擇右上角的關閉按鈕。

Select "**Exit**" under "**File**" in the system menu OR click the exit button in the top right corner.